## <u>परीक्षा फॉर्म भरने के लिए छात्र / छात्रा के लिए आवश्यक दिशा दिशा – निर्देश</u>

- छात्र / छात्रा को विश्वविद्यालय की वेबसाइट www.ppup.ac.in पर जाना होगा |
- वेबसाइट पर उपर बांयीं ओर Fill Examination Form के विकल्प का चुनाव कर परीक्षा फॉर्म भरना होगा |
- परीक्षा फॉर्म भरने की अनुमति सिर्फ ऐसे विद्यार्थियों को ही है जिन्होंने अपना रजिस्ट्रेशन करा लिया है | बिना रजिस्ट्रेशन नंबर के परीक्षा फॉर्म नहीं भरा जायेगा |
- प्रथम चरण में विद्यार्थी को अपना exam type, कोर्स , रजिस्ट्रेशन नंबर एवं जन्म तिथि भरना अनिवार्य है ।

| 😥 पाटलिपुत्र विश्वविद्यालय, पटना<br>PATLIPUTRA UNIVERSITY, PATNA |                           |                                                |  |  |  |
|------------------------------------------------------------------|---------------------------|------------------------------------------------|--|--|--|
| 🕈 Home 👂 🖪 Exam Form 👂                                           | Search Student            |                                                |  |  |  |
|                                                                  | SEARCH STODENT Exam Type* | Download Admit Card Download Verification Card |  |  |  |

 अगले चरण में अपने भरे गए जानकारी का मेल अवश्य कर लें, तत्पश्चात proceed to exam form के विकल्प का चुनाव कर फॉर्म भरने की प्रक्रिया को पूर्ण करें ।

| प्राटलिपुत्र विश्वविद्यालय,<br>PATLIPUTRA UNIVERSITY, | , पटना<br>РАТNA                                                                                                    |                                                                                           |  |
|-------------------------------------------------------|----------------------------------------------------------------------------------------------------|-------------------------------------------------------------------------------------------|--|
|                                                       | SEARCH RESULT                                                                                                    |                                                                                           |  |
|                                                       | Registration No.                                                                                                    | Student Name  student name                                                                |  |
|                                                       | <b>DOB</b><br><b>2</b> 5-02-1994                                                                                                    | Gender                                                                                    |  |
|                                                       | Father Name                                                                                                    | Mother Name <b>mother's name</b>                                                          |  |
|                                                       | Examination Rules and Regulations<br>Please refer to admission brochure for examination rule                                               | 15.                                                                                       |  |
|                                                       | <ul> <li>मैंने उल्लिखित निर्देशों को ध्यान से पढ़ एवं समझ लिया है</li> <li>Yes, I understand/agree to above and am eligible for</li> </ul> | और में इऔर में इस परीक्षा में उपस्थित होने के लिए पात्र हूं।<br>r appearing in this exam. |  |
|                                                       | Search Another?                                                                                                    | Proceed to Exam Form                                                                      |  |

- परीक्षा फॉर्म में नाम , माता-पिता का नाम , जन्म तिथि , लिंग एवं वर्ग को भरने की आवश्यक्ता नहीं
   है । प्राप्त रजिस्ट्रेशन नंबर के आधार पर ये जानकारी पूर्व से भरी होगी ।
- मोबाइल नंबर , ईमेल-आईडी , कोर्स, विषय, महाविद्यालय का नाम , पत्राचार एवं स्थायी पता की जानकारी पूर्व से भरी होगी | परीक्षा फॉर्म में छात्र / छात्रा को अपने मोबाइल नंबर , ईमेल-आईडी, पत्राचार एवं स्थायी पता के संसोधन की अनुमति है |

| टना<br>NA |                                                                                                    |
|-----------|----------------------------------------------------------------------------------------------------|
| Email ID* | Nationality*                                                                                                    |
|           |                                                                                                    |
| Religion* |                                                                                                    |
| - Muslim  | •                                                                                                    |
| Permanent | t Address*                                                                                                    |
|           |                                                                                                    |
| Permanent | t State*                                                                                                    |
| The Bit   | har 👻                                                                                                    |
| Permanent | t District*                                                                                                    |
| PATI      | NA                                                                                                    |
| Permanent | t Pin*                                                                                                    |
| 8000      | 800                                                                                                    |
|           | Email ID*  Email ID*  Religion*  Muslim  Permanen  Permanen  Permanen  Permanen  Permanen  BI Permanen  BI Permanen  BI Permanen  BI Permanen  BI Permanen  BI Permanen  BI Permanen  BI Permanen  BI PEI PEI PEI PEI PEI PEI PEI PEI PEI PE |

 \* ' लगे हुए फील्ड अनिवार्य हैं | छात्र अपने वर्ग, विषय, पेपर एवं उपलब्ध विकल्पों का चुनाव सावधानी पूर्वक करें |

- आधार कार्ड को भरने की बाध्यता नहीं है एवं परास्नातक के छात्र / छात्रा को 10th और 12th की जानकारी भरने की भी बाध्यता नहीं है , लेकिन छात्रों से अनुरोध है की अपना आधार कार्ड नंबर अवश्य भरें ।
- प्रत्येक छात्र / छात्रा के पास अपनी पासपोर्ट साइज़ की स्कैन की हुई स्पष्ट फोटो (सफेद पृष्ठभूमि पर फोटो वरीय है) एवं हस्ताक्षर (सफेद काग़ज़ पर काली स्याही से किया गया हो) होनी चाहिए, जिसे वे परीक्षा फॉर्म भरते समय अपलोड करेंगे | फोटो एवं हस्ताक्षर की साइज़ 72 DPI/ 20 kb (200x200 pixels) होनी चाहिए | फोटो एवं हस्ताक्षर अपलोड करने के अलावा कोई और विकल्प नहीं है ।

| 😰 पाटलिपुत्र विश्वविद्यालय, पटना<br>PATLIPUTRA UNIVERSITY, PATNA                                      |                                                                                                    |
|----------------------------------------------------------------------------------------------------|----------------------------------------------------------------------------------------------------|
| PHOTO / SIGNATURE                                                                                     |                                                                                                    |
| РНОТО (20КВ)                                                                                          | SCANNED SIGNATURE (20KB)                                                                                     |
| Image Resolution<br>150 x 150 pixels<br>No Image<br>available<br>Allowed File Size<br>Less than 20 KB | Image Resolution<br>150 x 150 pixels<br><b>No Image</b><br>available<br>Allowed File Size<br>Less than 20 KB |

- फोटो एवं स्कैन किया हुआ हस्ताक्षर अपलोड करने के पश्चात SAVE FORM के विकल्प को चुन कर आगे पेमेंट की प्रक्रिया कर सकते है ।
- पेमेंट की प्रक्रिया credit card/ debit card / net banking के द्वारा किया जा सकता है |
- पेमेंट करने के पश्चात छात्र / छात्रा दिए गए विकल्प का इस्तेमाल कर के अपना पेमेंट रिसीप्ट एवं परीक्षा फॉर्म डाउनलोड कर सकते है | पेमेंट की प्रक्रिया को पूर्ण करने के बाद छात्र / छात्रा को अपना परीक्षा फॉर्म दिए गए विकल्प का चुनाव कर के डाउनलोड करना होगा |

## Pay**U**`biz

| Total Amount Rs.                                                         | 10.15         Transaction ID: c9b256022033e3f2e2e9                                                                    |
|--------------------------------------------------------------------------|----------------------------------------------------------------------------------------------------|
| Transaction Amount: Rs<br>Convenience Fee* : Rs.<br>GST ( On Convenience | s. 10.00<br>0.15 Won refundable. Indicative amounts only.<br>Fee ) : Rs. 0.00 Please check exact amount on bank page. |
| Choose a payment m                                                       | nethod Payu is now Payu biz                                                                                           |
| Credit Card                                                              |                                                                                                    |
| Debit Card                                                               |                                                                                                    |
| Net Banking                                                              | Card Number                                                                                                    |
| Wallets                                                                  | Name on Card                                                                                                    |
|                                                                          | CVV Number What is CVV number?                                                                                        |
|                                                                          | Expiry Date Month  Vear  Vear                                                                                         |
|                                                                          | Note: In the next step you will be redirected to your bank's website to verify yourself.                              |
|                                                                          | Pay Now                                                                                                    |
|                                                                          | or Go back to www.ppup.ac.in                                                                                          |

- प्रत्येक परीक्षा फॉर्म के प्रिंट आउट पर उपर बांयीं ओर एक फॉर्म नंबर अंकित होगा | जो उस छात्र / छात्रा की ऑनलाइन पहचान संख्या है | फॉर्म नंबर के उपयोग से छात्र / छात्रा अपने प्रायोगिक परीक्षा एवं परीक्षा प्रवेश पत्र की सूचना प्राप्त कर सकेंगे | अतः इसे याद रखना अनिवार्य है |
- जिन छात्र / छात्रा को महाविद्यालय अपने पोर्टल से सत्यापित करेंगे सिर्फ वही छात्र / छात्रा अपना admit card डाउनलोड कर सकते है ।
- छात्र / छात्रा अपने मोबाइल नंबर एवं ईमेल आईडी पे प्राप्त यूजर आईडी और पासवर्ड का इस्तेमाल कर अपना एडमिट कार्ड रिप्रिंट , पेमेंट रिसीप्ट डाउनलोड कर सकते हैं ।
- ऑनलाइन परीक्षा फॉर्म भरते वक़्त छात्र अपना नाम, जन्म तिथि, पिता के नाम को Certificate से अवश्य मिला लें ।
- अगर किसी छात्र के नाम, माता-पिता का नाम , जन्म तिथि , लिंग एवं वर्ग में किसी प्रकार की त्रुटि हो छात्र / छात्रा को अपने महाविद्यालय में आवेदन करना होगा, परीक्षा फॉर्म में संसोधन सिर्फ महाविद्यालय के द्वारा भेजे गए पत्र के अनुसार ही किया जाएगा ।
- ऑनलाइन परीक्षा फॉर्म भरते वक़्त किसी भी कठिनाई एवं जानकारी के लिए फ़ोन नम्बर पर सुबह 10 बजे से शाम 6 बजे तक संपर्क करें या ईमेल करे – ppup@helpenable.com